### 岩手大学インターネット出願 入力例

- 1. 岩手大学ホームページより,
  - 「入試情報」 「学部入試」 「学部の入試について」 「一般選抜」 「インターネット出願画面」(URL) 「出願手続を行う」をクリック

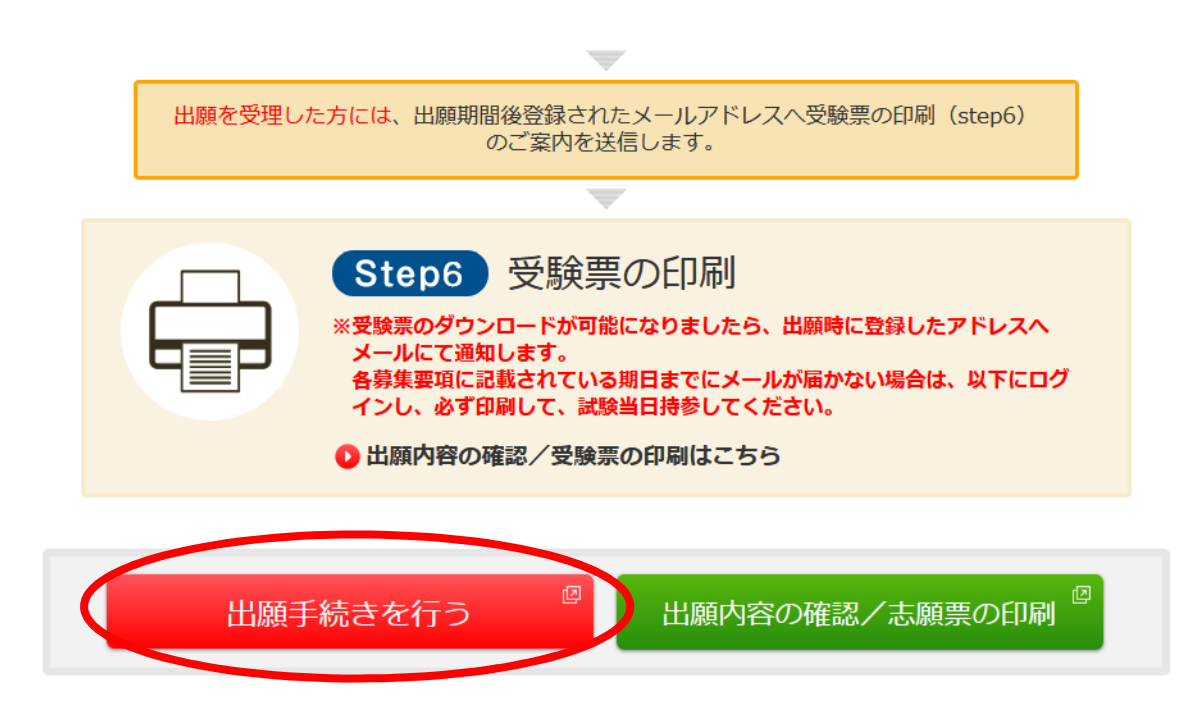

## 2. 出願する「入試区分」、「志望学部」を正確に入力。検定料免除申請について選択し、「次へ」

| 出願する入試の情報を正確に入力して                                                | 、「次へ」ボタンを押してください。         |
|------------------------------------------------------------------|---------------------------|
| 出願する入試の情報                                                        |                           |
| 入試区分                                                             | 一般選抜(前期) 🗸                |
| 志望学部                                                             | 人文社会科学部 >                 |
| 検定料免除申請<br>※回義等により被災された方で、申請を行う場合<br>は「角雄許可を申請します」を選択してくださ<br>い。 | ✓ 免除許可を申請します              |
|                                                                  | 免除許可を申請しません 入試方法を選択してください |

3. 留意事項を確認し、「上記内容を確認した上で出願登録をします」にチェックを入れ、「次へ」

#### 留意事項

| インターネット出願の留意事項 [一般選抜]                                                                                                    |
|----------------------------------------------------------------------------------------------------|
| ※申込完了、入学検定料支払完了及び受験票の発行を通知するメールを受信するためにメールアドレスが必要となります。<br>事前にメールアドレスをご用意ください。<br>※必ず「令和4年度岩手大学一般選抜学生募集要項」を参照して行ってください。<br>※前期日程・後期日程とも岩手大学に出願する場合は、それぞれの日程につき最初から入力(登録)を行ってください。<br>※印刷はすべて拡大・縮小をせずに、カラー印刷してください。 |
| (1)出願期間<br>出願期間内に、「インターネット出願サイトでの入力(登録)」「入学検定料の支払」「出願書類の提出(郵送)」のすべてを行ってください。<br><del>サイトでの入力および検定料の支払を行っても、出願書類が受付期限までに届かない場合、出願を受理しません。</del>                                                                     |
| <インターネット出願サイトでの入力(登録)及び入学検定料の支払期間><br>令和4年1月21日 (金) 9時 ~ 2月4日 (金) <u>IF午</u>                                                                                                    |
| <出願書類の受付期間><br>今和4年1月24日 (月) ~ 2月4日 (金)17時《必善》<br><mark>出願書類の受付期限は、令和4年2月4日 (金) 17時必着です。</mark><br>出願サイトでの入力および入学検定料の支払期間に関わらず、郵便事情を十分考慮の上、<br>期間内に到着するように発送してください。                                                |
| (2)入学検定料の支払方法<br>コンビニエンスストア、クレジットカード、ATM(Pay-easy)、インターネットバンキングで納入(支払い)できます。入学検定料の支払には、別途手数料がかかります。手数料は、支払<br>人負担となります。手数料の金額は、支払い手続き画面に表示されます。                                                                    |
| (3)入学検定料支払に関する注意<br>支払済みの入学検定料は、定められた場合を除き返還できません。<br>また、入学検定料支払後に出願登録内容を変更することは出来ませんのでご注意ください。<br>入学検定料支払前に出願登録内容の誤りに気付いた場合は、入学検定料の支払をせずに、新たに出願内容登録からやり直してください。<br>支払期限までに入学検定料が支払われなかった場合、出願登録は無効となります。          |
| ■入試に関する問い合わせ先<br>岩手大学 学務部入試課<br>TEL:019-621-6064 (平日9:00~17:00)                                                                                                    |
| <ul> <li>■本サイト及び操作に関する問い合わせ</li> <li>株式会社ディスコ(学び・教育)サポートセンター</li> <li>TEL:0120-202-079(平日10:00~18:00)</li> <li>※土・日・祝日・年末年始は除く</li> </ul>                                                                          |
| ✓上記内容を確認した上で出願登録をします                                                                                                    |
| 戻る次へ                                                                                                    |

## 4. 顔写真の登録

#### STEP1 受験時に必要となる顔写真データを選択する

- 顔写真データ(2MBまで)をアップロードしてください。 ・脱帽,上半身,正面向,背景なし,出願前3ヶ月以内に撮影のカラー写真 ・提出する写真は縦長であること(比率は縦4,横3が望ましい。)

<使用できない写真の例>
・不鮮明なもの,背景が暗いもの,顔が描向きのもの,複数名で写っているもの,画像に加工を施しているもの等

#### 写真登録例

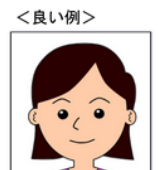

#### <悪い例>

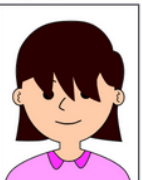

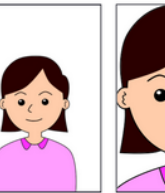

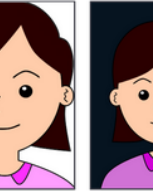

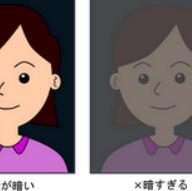

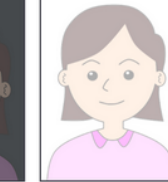

×前髪が目にかかっている

×顔が小さすぎる

×顔が大きすぎる

×背景が暗い

×明るすぎる

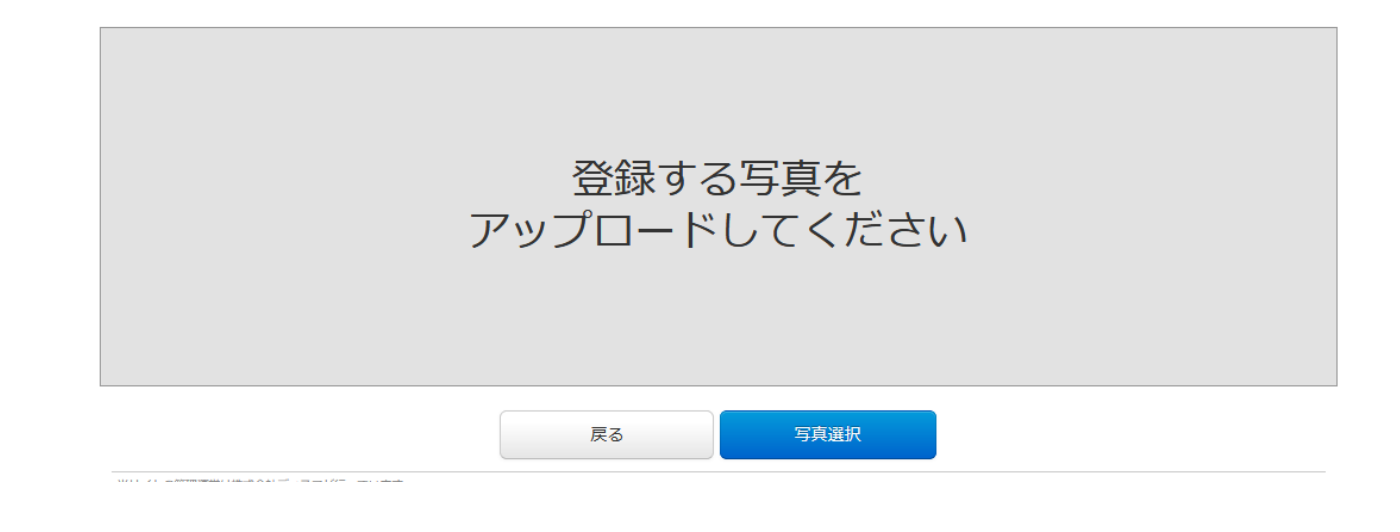

### STEP2 写真を加工する

写真の位置を枠線にあわせ、「登録」ボタンを押してください。詳細はコチラ

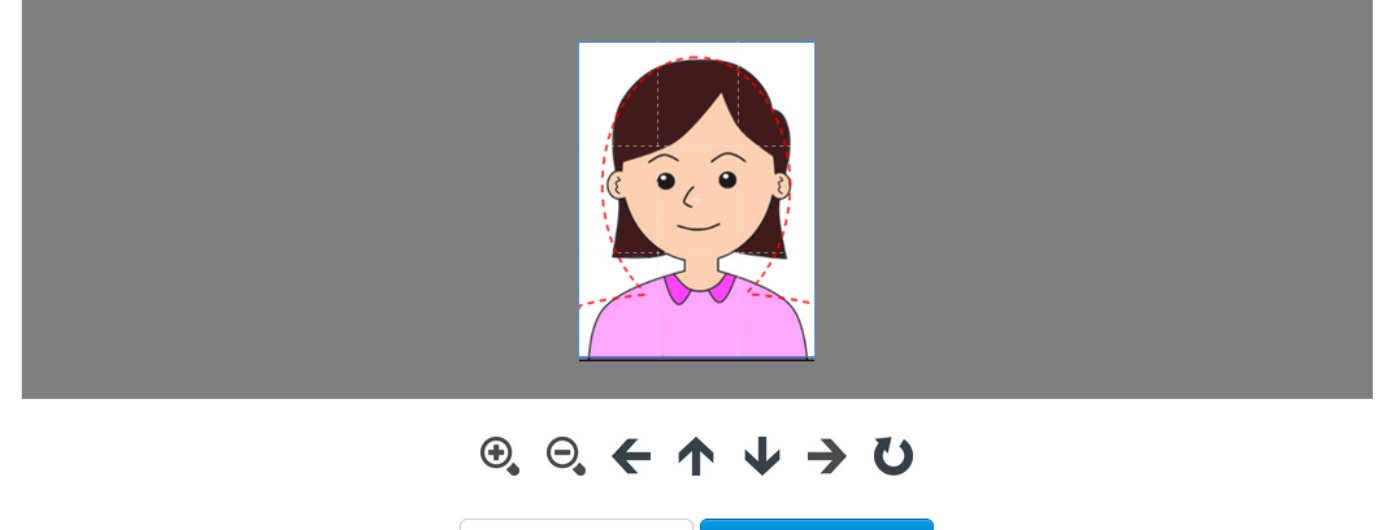

写真を選びなおす

登録

写真トリミングの操作方法は、「<u>詳細はコチラ</u>」より確認できます。

# 【人文社会科学部】

志望する課程を選択し,「次へ」

|                            | *は入力必須項目です。    |
|----------------------------|----------------|
| 学科等                        |                |
| 課程                         | * 人間文化課程 ~     |
|                            |                |
| 第二志望学科等                    |                |
| 課程                         | 第二志望学科等は選択できない |
|                            | 戻る次へ           |
| <b>電気は株式会社ディスコポジティアいます</b> |                |

# 【教育学部】

学科等及び第二志望学科等を選択し、「次へ」

第二志望が無い場合は,第二志望学科等から「第二志望学科等を選択しない」で登録

| Y | フベー | シ | / _ | qol |
|---|-----|---|-----|-----|
|   |     |   |     |     |

|                                                                                                    |                         | *は人力必須項目です。 |
|----------------------------------------------------------------------------------------------------|-------------------------|-------------|
| 学科等                                                                                                    |                         |             |
| ג-ב                                                                                                    | * 学校教育教員義成課程小学校教育コース >  |             |
| 第二志望学科等                                                                                                    |                         |             |
| ג–ב                                                                                                    | * 学校教育教員義成課程特別支援教育コース > |             |
|                                                                                                    | 戻る次へ                    |             |
| a a dalamin da da a mana a da mana a da mana a da mana a da mana da da mana da da mana da da mana da mana da m |                         |             |

# 【理工学部】

## 学科等及び第二志望学科等を選択し、「次へ」

## 第二志望が無い場合は,第二志望学科等から「第二志望学科等を選択しない」で登録

| -ン/IOP             |                      | *は入力必須項目です。 |
|--------------------|----------------------|-------------|
| 学科等                |                      |             |
| 志望学科               | * 化学・生命理工学科化学コース ~   |             |
|                    |                      |             |
| 第二志望学科等            |                      |             |
| 志望学科               | * システム創成工学科電気電子通信コース |             |
|                    | 戻る次へ                 |             |
| 営は株式会社ディスコが行っています。 |                      |             |

## 【農学部】

学科等及び第二志望学科等を選択し、「次へ」

共同獣医学科及び第二志望学科を選択しない場合は,第二志望学科等から「第二志望学科等を選択しない」 で登録

| ージ / Top |                                                              | *は入力必須項目です。 |
|----------|--------------------------------------------------------------|-------------|
| 学科等      |                                                              |             |
| 志望学科     | * 植物生命科学科 ~                                                  |             |
| 第二志望学科等  |                                                              |             |
| 志望学科     | * 応用生物化学科     * 応用生物化学科   学科等で共同獣医学科を選択した場合は第二志望学科等は選択できません。 |             |
|          | 戻る次へ                                                         |             |

理運営は株式会社ディスコが行っています。

6.大学入学共通テスト成績請求票番号及び試験場を正確に入力し,大学入学共通テストの受験を要する教科・ 科目を募集要項で確認。

「大学入学共通テストの受験を要する教科・科目を確認した。」にチェックを入れ「次へ」

| 大字人字共通テ                                                                | スト成績請求宗畨号                                                                                                    |                                                                                                    |
|------------------------------------------------------------------------|----------------------------------------------------------------------------------------------------|----------------------------------------------------------------------------------------------------|
| • 000000 - 000                                                         | )A - 1                                                                                                    |                                                                                                    |
|                                                                        |                                                                                                    |                                                                                                    |
| 試験場                                                                    |                                                                                                    |                                                                                                    |
|                                                                        |                                                                                                    |                                                                                                    |
| 试験場                                                                    | 岩手大学試験場                                                                                                    |                                                                                                    |
| 試験場                                                                    | 岩手大学試験場                                                                                                    |                                                                                                    |
| 式験場                                                                    | 岩手大学試験場                                                                                                    |                                                                                                    |
| 武験場 大学入学共通テ                                                            | <sup>岩手大学試験場</sup><br>ストの受験を要する教科・科目の確                                                                                                    | 7<br>D                                                                                                    |
| 武験場<br>大学入学共通テ                                                         | <sup>岩手大学試験場</sup><br>ストの受験を要する教科・科目の確認                                                                                                    |                                                                                                    |
| <sup>武験場</sup><br>大学入学共通テ                                              | 岩手大学試験場<br>ストの受験を要する教科・科目の確認                                                                                                    | 2<br>2                                                                                                    |
| ★学入学共通テ<br>一般選抜に出願するこ<br>●輸品がいった場合に                                    | 岩手大学試験場<br>ストの受験を要する教科・科目の確<br>とができる者は大学入学共通テストの教科・科目の<br>+ 光師できません。 受験を要する教科・科目の<br>+ 光師できません。 受験を要する教科・科目の                                                     | 20<br>かち、各学部(学科・課程等)が指定した教科・科目を受験した者に限ります。指定した教科・科目を1科目で<br>1頭する学部(学科・課程等)により異かっていますので十分に注意してください、                                                                                                 |
| 試験場<br>大学入学共通テ<br>一般選抜に出願するこ<br>受験しなかった場合に<br>自身が「一般選抜学生               | 岩手大学試験場<br>ストの受験を要する教科・科目の確<br>とができる者は大学入学共通テストの教科・科目の<br>は、出願できません。受験を要する教科・科目は、<br>募集要項」に記載の「大学入学共通テストの受験を言                                                    | 20<br>かち, 各学部(学科・課程等)が指定した教科・科目を受験した者に限ります。指定した教科・科目を1科目で<br>「願する学部(学科・課程等)により異なっていますので十分に注意してください。 出願に当たっては, 志願<br>でする教科・科目確認表」を利用して, 志願する学部(学科・課程等)の受験科目をチェックし, 出願資格を清                           |
| は酸場<br>大学入学共通テ<br>一般選抜に出願するご<br>受験しなかった場合に<br>自身が「一般選抜学生<br>していることを必ず確 | 岩手大学試験場<br>ストの受験を要する教科・科目の確<br>とができる者は大学入学共通テストの教科・科目の<br>は、出願できません。受験を要する教科・科目は、<br>募集要項」に記載の「大学入学共通テストの受験を<br>認した後、次のチェックボックスをチェックしてく                          | 8<br>かち、各学部(学科・課程等)が指定した教科・科目を受験した者に限ります。指定した教科・科目を1科目で<br>源する学部(学科・課程等)により異なっていますので十分に注意してください。 出願に当たっては、志願<br>でる教科・科目確認表」を利用して、志願する学部(学科・課程等)の受験科目をチェックし、出願資格を満<br>さい。                           |
| 大学入学共通テ<br>一般選抜に出願するこ<br>受験しなかった場合に<br>自身が「一般選抜学生<br>していることを必ず確<br>確認  | 岩手大学試験場<br>ストの受験を要する教科・科目の確認<br>とができる者は大学入学共通テストの教科・科目の。<br>は、出願できません。受験を要する教科・科目は、<br>算集要項」に記載の「大学入学共通テストの受験を<br>認した後、次のチェックボックスをチェックしてく<br>* ♥ 大学入学共通テストの受験を   | 8<br>かち、各学部(学科・課程等)が指定した教科・科目を受験した者に限ります。指定した教科・科目を1科目で<br>源する学部(学科・課程等)により異なっていますので十分に注意してください。 出願に当たっては、志願<br>する教科・科目確認表」を利用して、志願する学部(学科・課程等)の受験科目をチェックし、出願資格を決<br>さい。                           |
| 大学入学共通テ<br>一般選抜に出願するこ<br>受験しなかった場合に<br>自身が「一般選抜学生<br>していることを必ず確<br>確認  | 岩手大学試験場<br>ストの受験を要する教科・科目の確認<br>とができる者は大学入学共通テストの教科・科目のは、<br>は、出願できません。受験を要する教科・科目は、<br>算集要項」に記載の「大学入学共通テストの受験を認<br>した後、次のチェックボックスをチェックしてく<br>* ♥大学入学共通テストの受験を要  | 8<br>あち, 各学部(学科・課程等)が指定した教科・科目を受験した者に限ります。指定した教科・科目を1 科目で<br>調する学部(学科・課程等)により異なっていますので十分に注意してください。 出願に当たっては、志願<br>まする教科・科目確認表」を利用して, 志願する学部(学科・課程等)の受験科目をチェックし, 出願資格を決<br>さい。<br>する教科・科目を確認した。     |
| 試験場 大学入学共通テ 一般運抜に出願するこ<br>受験しなかった場合に<br>自身が「一般運抜学生<br>していることを必ず確 確認    | 岩手大学試験場<br>ストの受験を要する教科・科目の確認<br>とができる者は大学入学共通テストの教科・科目の<br>は、出願できません。受験を要する教科・科目は、注<br>爆集要項」に記載の「大学入学共通テストの受験を認<br>こにも後、次のチェックボックスをチェックしてく<br>・ ▼大学入学共通テストの受験を見  | 8<br>あち, 各学部(学科・課程等)が指定した教科・科目を受験した者に限ります。指定した教科・科目を1科目で<br>願する学部(学科・課程等)により異なっていますので十分に注意してください。 出願に当たっては、志願<br>する教科・科目確認表」を利用して, 志願する学部(学科・課程等)の受験科目をチェックし, 出願資格を満<br>さい。<br>する教科・科目を確認した。       |
| 試験場 大学入学共通テ 一般選抜に出願するこ<br>受験しなかった場合に<br>自身が「一般選抜学生<br>していることを必ず確 確認    | 岩手大学試験場<br>ストの受験を要する教科・科目の確認<br>とができる者は大学入学共通テストの教科・科目の。<br>は、出願できません。受験を要する教科・科目は、注<br>線集要項」に記載の「大学入学共通テストの受験を認<br>した後、次のチェックボックスをチェックしてく会<br>・ ▼大学入学共通テストの受験を引 | 8<br>あち、各学部(学科・課程等)が指定した教科・科目を受験した者に限ります。指定した教科・科目を1科目で<br>願する学部(学科・課程等)により異なっていますので十分に注意してください。 出願に当たっては、志願<br>する教科・科目確認表」を利用して、志願する学部(学科・課程等)の受験科目をチェックし、出願負格を注<br>さい。<br>する教科・科目を確認した。<br>実る 次へ |

1 受験に必要な大学入学共通テストの受験教科・科目は,一般選抜学生募集要項 20~22 ページで確認してく ださい。

2 共通テスト成績請求票番号は,間違った番号を入力すると正しい点数が取得できませんので,よく確認して 入力してください。

3 試験場は一般選抜募集要項 32~34 ページを確認のうえ,入力してください。

# 7.個別学力試験等の情報を入力し、「次へ」

# 画面は人文社会科学部(前期日程)の入力例です。

## 各学部の受験教科・科目は,一般選抜募集要項46~62ページで確認してください。

| ベージ / 10 | 0      |                |    |    | *は入力必須項目です。 |
|----------|--------|----------------|----|----|-------------|
| 個別       | 別学力検査等 |                |    |    |             |
| 選択科      | 目      | * ✔ 国語<br>✔ 英語 |    |    |             |
|          |        |                | 戻る | 次へ |             |

## 8.志願者情報の入力

| 志願者情報 |                |                                                                                                    |
|-------|----------------|----------------------------------------------------------------------------------------------------|
| 氏名    | フリガナ           | * セイ ガンダイ * メイ ハナコ<br>(全角)                                                                                                    |
|       |                | (全角)                                                                                                    |
| 性別    |                | * 女 ~                                                                                                    |
| 生年月日  |                | * 2003 v / 06 v / 01 v                                                                                                    |
| 出願資格  | 高等学校名, 中等教育学校名 | <ul> <li>              ● 学校名検索      </li> <li>             「高校の所在地(都道府県)を選択してください。(必須選択)      </li> <li>             日毎学校卒業程度認定試験」「大学入学資格検定」「外国の学校等」「文部科学大臣の指定した者」「認定」「在外教育施設」及             び「博修学校の高等課程」に該当の方は上記ブルダウンメニュー未尾にある「その他」を選択の上、下記3にて詳細を決定してくだ             さい。      </li> <li>             50 6 から選択してください。(任意選択)             高校の款り込み選択を行う場合、学校名は正式名称の顔文字で選択してください。         </li> <li>             ない、             伊立             の高等学校             →             ●</li></ul> |
|       | その他            | 「高等学校卒業程度認定試験」「大学入学資格検定」「外国の学校等」「文部科学大臣の指定した者」「認定」<br>「在外教育施設」「専修学校の高等課程」を選択した場合、上記に学校名等を入力してください。                                                                                                    |
|       | 卒業(見込)         | * 2022 v / 03 v<br>例:現役高校3年生は「2022年3月」を選択してしてください。<br>認定等の出願資格の場合は,認定された年月等を入力してください                                                                                                    |
|       | 卒業(見込)         | * 卒業見込 ~                                                                                                    |
|       |                |                                                                                                    |

| 連絡先 志願者 | 郵便番号    | * 000 - 0000 住所検索                                                                                  |
|---------|---------|----------------------------------------------------------------------------------------------------|
|         | 都道府県    | * 岩手県 ~                                                                                            |
|         | 市町村     | * 盛岡市上田                                                                                            |
|         | 番地      | * 三丁目18番8号                                                                                         |
|         | 建物名     | 例) 〇〇マンション101号室                                                                                    |
|         | 電話番号    | * 000 - 000 - 0000                                                                                 |
|         |         | (半月数子) 例) 000-0000-0000<br>固定電話のない方は携帯電話の番号を入力してください。                                              |
|         | 携带電話番号  | * 000 - 0000 - 0000<br>(半角数字)携帯電話のない方は自宅と同じ番号を入力してください。                                            |
|         | メールアドレス | * * * * * @iwate-u.ac.jp テストメール送信                                                                  |
|         |         | ✓メール確認済                                                                                            |
|         |         | ※志願者情報を入力後、内容に間違いが無いか確認し、「メールアドレス」箇所にある「テストメール送信」を<br>クリック。メールが受信できたことを確認し、「メール確認済」欄にチェックを入れてください。 |
| 保護者     | 漢字      | * 姓 岩大 * 名 銀河<br>(全角)                                                                              |
|         | 郵便番号    | * 000 - 0000 住所検索                                                                                  |
|         | 都道府県    | * 岩手県 マ                                                                                            |
|         | 市町村     | * 盛岡市上田                                                                                            |
|         | 番地      | * 三丁目18番8号                                                                                         |
|         | 建物名     | 例) ○○マンション101号室                                                                                    |
|         | 電話番号    | * 000 - 000 - 0000                                                                                 |
|         |         | (半角数字)例) 000-0000-0000<br>固定電話のない方は携帯電話の番号を入力してください。                                               |
|         | 携带電話番号  | * 000 - 0000 - 0000                                                                                |
|         |         | (半角数字) 携帯電話のない方は上記と同じ番号を入力してください。                                                                  |
|         | 志願者との関係 | * 😟 🗸                                                                                              |

志願者情報を入力後,内容に間違いが無いか確認し,「メールアドレス」箇所にある「テストメール送信」を クリック。メールが受信できたことを確認し,「メール確認済」欄にチェックを入れてください。

# 9.大学生協への情報提供について確認し,提供の有無についてチェック 個人情報保護について確認し,チェックを入れ「次へ」

#### 大学生協への情報提供確認

| 情報提供 | 岩手大学生活協同組合への情報の提供:教科書購入やアパート斡旋など、大学生活を始めるにあたって参考となる資料を受け取るために、個人情報(住所・氏名・電話番号等)を提供することに同意します。 ※「大学生協に提供しない)を選択された場合は資料が送付されません。 ※聞合せ先:岩モ大学牛協新入ササポートヤンター (https://newlife.u-coop.or.in/iwate/) |
|------|----------------------------------------------------------------------------------------------------|
|      | ※問合せ先:岩手大学生臨新入生サポートセンター( <u>https://newlife.u-coop.or.jp/iwate/</u> ) <ul> <li>●大学生臨へ提供する ○大学生臨へ提供しない</li> </ul>                                                                              |

## 個人情報保護

| 個人情報保護方針          | <ul> <li>▲ 個人情報取扱方法を事前にご確認をいただきご承諾の上、チェックを入れてください。<br/>個人情報取扱方法</li> </ul> |    |    |  |
|-------------------|----------------------------------------------------------------------------|----|----|--|
|                   |                                                                            | 戻る | 次へ |  |
| おけ株式会社ディスコポ行っています |                                                                            |    |    |  |

# 10.決済情報及び入力事項を確認し、「上記内容で申込みする」をクリック

## 入力間違いが無いか,必ず確認してください。

#### 誤って入力してしまったという問い合わせが多くなっています。 検定料支払い後は、志願者は入力内容の修正はできませんので、入力時に、入力した内容をもう一度確認してください。

#### 決済情報

| 検定料   | 17,000円    |              |                                |
|-------|------------|--------------|--------------------------------|
| 決済種別  | クレジットカード決済 | コンビニエンスストア決済 | コンビニエンスストア セブン <b>・イ</b> レブン決済 |
| 払込手数料 | 900円       | 650円         | 650円                           |
| 合計金額  | 17,900円    | 17,650円      | 17,650円                        |

### 出願する入試の情報

| 入試区分                                            | 一般羅抜(前期)    |
|-------------------------------------------------|-------------|
| 志望学部                                            | 人文社会科学部     |
| 検定料免除申請                                         | 免除許可を申請しません |
| ※災害等により被災された方で、申請を行う場合<br>は「免除許可を申請します」を選択してくださ |             |
| U.                                              |             |

| 写真(入学志願票に写真は表示されませ | <i>άλ</i> ) |
|--------------------|-------------|
| 登録する写真             |             |
|                    |             |

| 学科等                                                                                                    |                                                                                                    |
|----------------------------------------------------------------------------------------------------|----------------------------------------------------------------------------------------------------|
| 課程                                                                                                    | 人間文化課程                                                                                                    |
|                                                                                                    |                                                                                                    |
| 第二志望学科等                                                                                                    |                                                                                                    |
| 課程                                                                                                    | 第二志望学科等は選択できない                                                                                                    |
|                                                                                                    |                                                                                                    |
| 大学入学共通テスト成績                                                                                                    | 請求票番号                                                                                                    |
| 000000-0000A-1                                                                                                    |                                                                                                    |
|                                                                                                    |                                                                                                    |
|                                                                                                    |                                                                                                    |
| 試験場                                                                                                    |                                                                                                    |
| 試験場                                                                                                    | 岩手大学試験場                                                                                                    |
| 試験場                                                                                                    | 岩手大学試験場                                                                                                    |
| 試験場<br>試験場<br>大学入学共通テストの受                                                                                                    | 岩手大学試験場<br>験を要する教科・科目の確認                                                                                                    |
| 武験場                                                                                                    | 岩手大学試験場<br><b>験を要する教科・科目の確認</b>                                                                                                    |
| 試験場<br>試験場<br>大学入学共通テストの受<br>一般選抜に出願することができる者<br>限しなかった場合には、出願できまれ<br>が「一般選抜学生募集要項」に記載<br>ることを必ず確認した後、次のチェ、<br>確認             | 岩手大学試験場          該を要する教科・科目の確認         は大学入学共通デストの教科・科目のうち、各学部(学科・課程等)が指定した教科・科目を受験した者に限ります。指定した教科・科目を1科目でも受きた。受験を要する教科・科目は、志願する学部(学科・課程等)により異なっていますので十分に注意してください。         ロ「大学入学共通デストの受験を要する教科・科目確認表」を利用して、志願する学部(学科・課程等)の受験科目をチェックし、出願資格を満たしていいののが少クスをチェックしてください。         大学入学共通デストの受験を要する教科・科目を確認した。 |
| 試験場<br>試験場<br>大学入学共通テストの受<br>一般選抜に出願することができる者<br>稼しなかった場合には、出願できます<br>が「一般選抜学生募集要項」に記載な<br>ることを必ず確認した後、次のチェッ<br>確認            | 若手大学試験場 <b>該を要する教科・科目の確認</b> は大学入学共通テストの教科・科目のうち、各学部(学科・課程等)が指定した教科・科目を受験した者に限ります。指定した教科・科目を1科目でも受 さん。受験を要する教科・科目は、志願する学部(学科・課程等)により異なっていますので十分に注意してください。   出願に当たっては、志願者自身 の「大学入学共通テストの受験を要する教科・科目確認表」を利用して、志願する学部(学科・課程等)の受験科目をチェックし、出願資格を満たしてい   ックボックスをチェックしてください。   大学入学共通テストの受験を要する教科・科目を確認した。     |
| 試験場<br>試験場<br>大学入学共通テストの受<br>一般選抜に出願することができる新<br>限しなかった場合には、出願できます<br>が「一般選抜学生募集要項」に記載な<br>ることを必ず確認した後、次のチェッ<br>確認<br>個別学力検査等 | 岩手大学試験場                                                                                                    |

## 志願者情報の掲載は省略します。

| 大学生協への情報提供確認                                                                            |               |  |
|-----------------------------------------------------------------------------------------|---------------|--|
| 情報提供                                                                                    | 大学生協へ提供する     |  |
|                                                                                         |               |  |
| 個人情報保護                                                                                  |               |  |
| 個人情報保護方針                                                                                | 同意する          |  |
| 誤って入力してしまったという問い合わせが多くなっています。<br>検定料支払い後は、志願者は入力内容の修正はできませんので、入力時に、入力した内容をもう一度確認してください。 |               |  |
|                                                                                         | 戻る 上記内容で申込みする |  |

## 11.受付番号(12桁の数字)が表示されるので,必ずメモをして控える 手続き手順を確認し,「引き続き支払う」をクリック

お申込みありがとうございます。 「引き続き支払う」ボタンを押し、お支払いの手続きに進んでください。

### 受付番号

# 2218\*\*\*\*\*\*

※受付番号は「受験番号」ではありません。(「受験番号」は、後日発行される「受験票」に表示されます。) ※受付番号は、必ずメモをして大切に控えておいてください。

#### 注意:

お申し込みは完了しましたが、「検定料の支払い」と「出願に必要な書類の郵送」は、まだ完了しておりません。 申込み後に出願登録完了メールが配信されますが、ご利用のメール環境によっては受信が遅くなる場合が あります。

出願登録完了メールが受信されない場合は、TOPページの「出願内容の確認」からご確認ください。

### 手続き手順

①上記、受付番号を必ずメモして控えておいてください。 (※この後、<u>出願内容の確認及び出願に必要な書類の印刷</u>の際に必要となります)

②登録されたメールアドレスに「出願登録完了メール」が届いています。 届いていない場合は、入力されたメールアドレスが間違っている可能性がございます。 その場合は、再度お申し込みください。

③まだ検定料のお支払いは完了しておりません。 下の『**引き続き支払う』**ボタンを押し、お支払い手続きにお進みください。

④お支払い完了後、登録されたメールアドレスに「支払完了通知」が届きますので、 出願に必要な書類を印刷し、必ず出願期間内に書留・速達郵便で郵送してください。

引き続き支払う

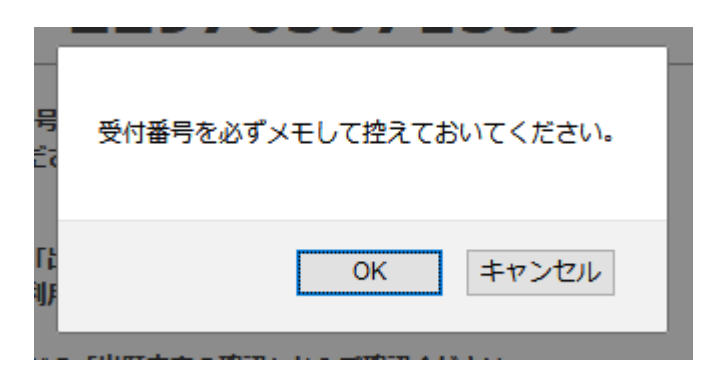

受付番号をメモし、「OK」をクリックします。

# 12.支払い方法を選択し,入学検定料を支払う

### 申込情報

| 次の支払い期限までに、ご希望のお支払い方法より、お支払いください。<br>支払期限までお支払いがなされないときは、お申込みは自動的に取り消されます。 |                      |              |                                    |
|----------------------------------------------------------------------------|----------------------|--------------|------------------------------------|
| 支払い期限                                                                      | 2020年1月30日 23時59分59秒 |              |                                    |
| 決済種別                                                                       | クレジットカード決済           | コンビニエンスストア決済 | コンビニエンスストア セブン <b>-イ</b> レブ<br>ン決済 |
| 支払い金額                                                                      | 17,900円              | 17,650円      | 17,650円                            |

### クレジットカードによるお支払い

| 次のボタンをクリックし、お支払手続きにお進みください。                  |
|----------------------------------------------|
| コンビニエンスストア(セブン-イレブン以外)またはペイジー、ネットバンキングでのお支払い |
| 次のボタンをクリックし、お支払手続きにお進みください。                  |
| コンビニエンスストアでのお支払い(セブン-イレブン)                   |
| 次のボタンをクリックしますと、払込票が表示されます。                   |

# 13. 支払い完了後,「出願内容の確認、必要書類の印刷はこちら」をクリック 再度受付番号が表示されるので,確認してください。

お支払いが完了しました。 あなたの受付番号は以下の通りですので、大切に保存してください。

受付番号

# 2218\*\*\*\*\*\*

#### まだ出願手続は完了しておりません。 出願書類の提出が必要です。

⇒出願内容の確認、必要書類の印刷はこちら

ディスコが行っています。

または、本学ホームページから出願サイトへ移動し、「出願内容の確認/志願票の印刷」をクリック

| <ul> <li>Step6 受験票の印刷</li> <li>※受験票のダウンロードが可能になりましたら、出願時に登録したアドレスへメールにて通知します。</li> <li>各募集要項に記載されている期日までにメールが届かない場合は、以下にログインし、必ず印刷して、試験当日持参してください。</li> <li>) 出願内容の確認/受験票の印刷はこちら</li> </ul> | 図出願手続きを |
|----------------------------------------------------------------------------------------------------|---------|
| 図 出願月続きを行う 図 出願内容の確認/志願票の印刷                                                                                                    |         |

## 14.受付番号・生年月日・メールアドレスを入力し、「ログイン」

出願したときの受付番号(12桁)、生年月日、メールアドレスを入力して、「確認」ボタンを押してください。

| ログイン    |                      |     |
|---------|----------------------|-----|
| 受付番号    | 2218******* (半角      | 数字) |
| 生年月日    | 2003 v / 06 v / 01 v |     |
| メールアドレス | *****@iwate-u.ac.jp  |     |
|         |                      | ゴイン |

†ディスコが行っています。

# 15.「出願書類(PDF)の表示」をクリック

# 申込情報

| -     |                     |
|-------|---------------------|
| 受付番号  | 2218******          |
| 受付日時  | 2022年1月21日 9時00分00秒 |
| 検定料   | 17,000 円            |
| 決済種別  | クレジットカード            |
| 払込手数料 | 900 円               |
| 合計金額  | 17,900 円            |

# 申込状況

| 出願申込ステータス | 支払済み                                                         |
|-----------|--------------------------------------------------------------|
|           | 次のボタンを押して表示される書類を印刷し、その他必要な書類とあわせて、必ず受付期限内に「書留・速達郵便」で郵送してくださ |
|           | 出願書類(PDF)の表示                                                 |
|           |                                                              |

# 写真 (入学志願票に写真は表示されません)

| 登録する写真 |  |
|--------|--|
|        |  |

出願する入試の情報からは省略します。

16.「入学志願票・写真表」及び「出願書類提出用封筒宛名シート」を<u>カラー印刷</u>

「出願書類提出用封筒宛名シート」を封筒に貼り付けて,入学志願票等出願に必要な書類を入れて送付 写真票は切り取らず、そのまま他の出願書類と一緒に岩手大学に郵送してください。

【志願票例(前期)】

r

| Л                                                                                                    | 、当                                                                                                    | ≥ 志                                                                     | 願                                                                                                    | 票                         | l                                     | 前期日程                            |
|----------------------------------------------------------------------------------------------------|----------------------------------------------------------------------------------------------------|-------------------------------------------------------------------------|----------------------------------------------------------------------------------------------------|---------------------------|---------------------------------------|---------------------------------|
| フリガナ                                                                                                    | ガンタ                                                                                                    | イ ハナコ                                                                   |                                                                                                    | 性別                        | 퓾                                     | 験 番 号                           |
| 氏名                                                                                                    | 岩大                                                                                                    | 花子                                                                      |                                                                                                    | 女                         | ~                                     |                                 |
| 生年月日                                                                                                    | 2003年                                                                                                    | E6月1日                                                                   |                                                                                                    |                           |                                       |                                 |
|                                                                                                    | 岩手県                                                                                                    | f                                                                       |                                                                                                    |                           | 000000                                | - 0000A - 1                     |
| 上記                                                                                                    | 以外の高                                                                                                    | 等学校等                                                                    |                                                                                                    |                           |                                       |                                 |
| 出 資                                                                                                    | 格 2022                                                                                                    | 2-03 卒                                                                  | 業見込                                                                                                    |                           | (m) 令和4                               | 共通テスト成績請求業                      |
| 資<br>格<br>高卒者<br>等                                                                                                    | 等の履歴                                                                                                    | I                                                                       |                                                                                                    |                           |                                       | *******                         |
|                                                                                                    |                                                                                                    |                                                                         |                                                                                                    |                           |                                       | 偷了認識                            |
|                                                                                                    |                                                                                                    |                                                                         |                                                                                                    |                           | RU                                    | 19 1Kg                          |
|                                                                                                    |                                                                                                    |                                                                         |                                                                                                    | •                         | 令和4共通テスト成4<br>裏面全体を糊付けの               | 遺蹟求黒を、はがれないように<br>D上、貼り付けてください。 |
| ш                                                                                                    |                                                                                                    | 〒000-0000<br>  岩手県 盛岡                                                   | 市上田 三丁                                                                                                    | 18番8号                     | <del>;</del>                          |                                 |
| <b>M</b> <sup>HI</sup>                                                                                                    | 顧客連絡先                                                                                                    | ■ 話 ● 号                                                                 | 000-000                                                                                                    | -0000                     | 携帯 電話                                 | 000-0000-0000                   |
| 者                                                                                                    |                                                                                                    | メールアドレス                                                                 | ****                                                                                                    | iwate-u. a                | c.jp                                  |                                 |
| ×≡<br>終                                                                                                    |                                                                                                    | 岩大 銀河                                                                   |                                                                                                    | 志                         | 顧者との関係                                | 父                               |
| 先保                                                                                                    | 護者の連絡先                                                                                                    | ₹000-0000                                                               |                                                                                                    |                           |                                       |                                 |
| \$                                                                                                    |                                                                                                    | 岩手県 盛岡                                                                  | 市上田 三丁                                                                                                    | ·目18番8号                   | · · · · · · · · · · · · · · · · · · · | 000-0000-0000                   |
|                                                                                                    | 1                                                                                                    | 21,446,440                                                              | 000-000                                                                                                    | -0000                     |                                       | 000-0000-0000                   |
|                                                                                                    | 人又在空                                                                                                    | 5科字部                                                                    |                                                                                                    |                           |                                       |                                 |
| 志望学部<br>学科等と 人間文化                                                                                                    |                                                                                                    | と課程                                                                     |                                                                                                    |                           |                                       |                                 |
| 志望学部<br>学科等と                                                                                                    | 1                                                                                                    |                                                                         |                                                                                                    |                           |                                       |                                 |
| 志望学部<br>学科等と<br>第2志望                                                                                                    | 2                                                                                                    |                                                                         |                                                                                                    |                           |                                       |                                 |
| 志望学部<br>学科等と<br>第2志望                                                                                                    | <sup>2</sup><br>志<br>望<br>第二志                                                                                 | 望学科等は通                                                                  | き択 ぐさない                                                                                                    |                           |                                       |                                 |
| 志望学部<br>学科等と<br>第2志望                                                                                                    | 2<br>憲<br>第二志<br>国語 英                                                                                         | :望学科等は通<br>語                                                            | きが ぐさない                                                                                                    |                           |                                       |                                 |
| 志望学部<br>学科<br>第2志望<br>開<br>別<br>学施<br>教<br>日<br>·<br>村<br>·<br>村<br>·<br>村<br>·<br>大<br>校<br>教<br>·<br>大<br>校<br>教<br>·<br>大<br>校<br>校<br>·<br>大<br>校<br>·<br>大<br>の<br>·<br>大<br>の<br>·<br>大<br>の<br>·<br>大<br>の<br>·<br>大<br>の<br>·<br>大<br>の<br>·<br>大<br>の<br>·<br>大<br>の<br>·<br>大<br>の<br>·<br>大<br>の<br>·<br>大<br>の<br>·<br>、<br>の<br>·<br>、<br>の<br>·<br>、<br>の<br>·<br>、<br>の<br>·<br>、<br>の<br>·<br>、<br>の<br>·<br>、<br>の<br>·<br>、<br>·<br>、 | 2<br>志望<br>第二志<br>国語 英<br><sup>株 通</sup> テスト<br>料 ・ 科 目                                                       | 22学科等は通<br>語<br>私は、志望する<br>不足なく受験し                                      | 学部・学科等が<br>ていることを確認                                                                                                    | 課す大学入台<br>別しました。          | ⊭共通テストの教和                             | ↓・科目を                           |
| 志学第2志<br>第二学第2志<br>間査科<br>大<br>史<br>取<br>次<br>校<br>中<br>大<br>史<br>秋<br>校<br>中                                                                                                    | 2<br>志望<br>第二志<br>王<br>王<br>王<br>王<br>王<br>王<br>志<br>王<br>志<br>王<br>志<br>王<br>志<br>王<br>志<br>王<br>志<br>王<br>志 | :望学科等は通<br>語<br>私は、志望する<br>不足なく受験し                                      | 学部・学科等がていることを確認                                                                                                    | 課す大学入会<br>記ました。<br>望する試験場 | 業共通テストの教育<br>岩手大学試験                   | 4·科目を<br>場                      |
| 志学第2志<br>2<br>2<br>2<br>2<br>3<br>2<br>3<br>2<br>4<br>5<br>5<br>5<br>5<br>5<br>5<br>5<br>5<br>5<br>5<br>5<br>5<br>5                                                                                                    | 2<br>志望<br>第二志<br>国語 英 <br>共通テスト<br>料・料目                                                                      | <ul> <li>望学科等は通</li> <li>語</li> <li>私は、志望する</li> <li>不足なく受験し</li> </ul> | 学部・学科等が<br>ていることを確認<br>・ <sup>(1)</sup><br><sup>(1)</sup><br><sup></sup> | 課す大学入会<br>別ました。<br>望する試験場 | *共通テストの教科<br>岩手大学試験                   | 4·科目を<br>場                      |

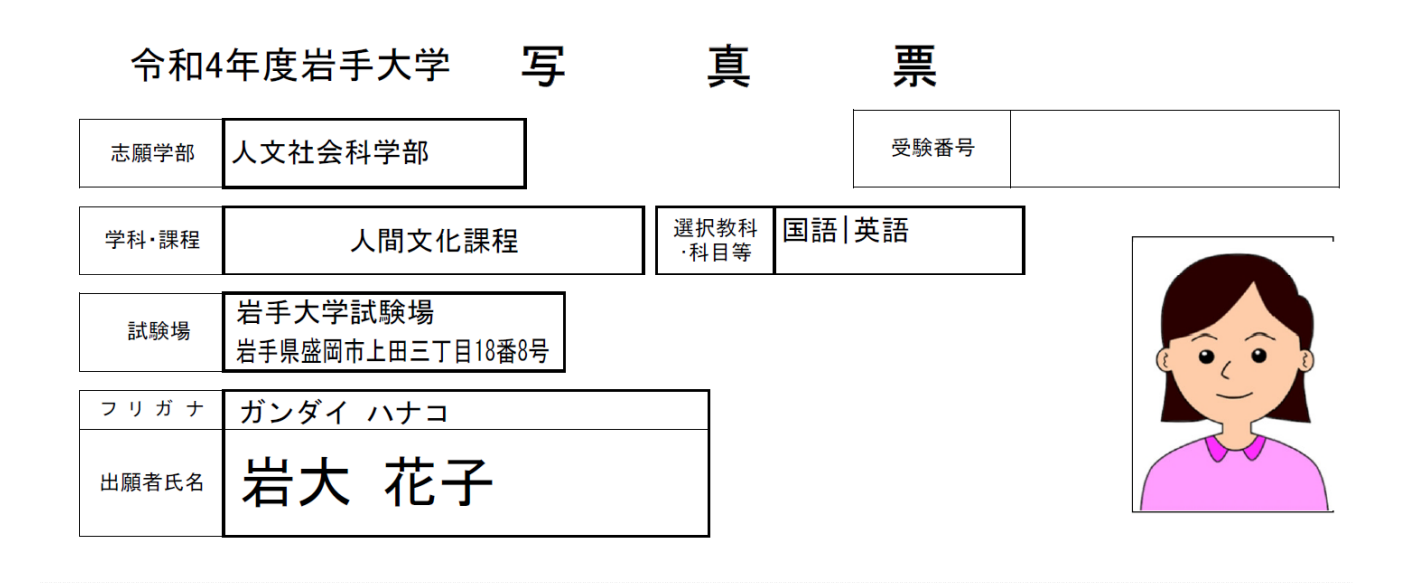

|                                                                                                    |                                                                                                    |                                                                                                    |                                                                         |                                                                                                    |                                        | 迈                                             |                                   | 達                                                                                                    |                                                                                                    |                                            |
|----------------------------------------------------------------------------------------------------|----------------------------------------------------------------------------------------------------|----------------------------------------------------------------------------------------------------|-------------------------------------------------------------------------|----------------------------------------------------------------------------------------------------|----------------------------------------|-----------------------------------------------|-----------------------------------|----------------------------------------------------------------------------------------------------|----------------------------------------------------------------------------------------------------|--------------------------------------------|
|                                                                                                    |                                                                                                    |                                                                                                    |                                                                         |                                                                                                    |                                        |                                               |                                   |                                                                                                    | 書留・遅                                                                                                    | 東達                                         |
|                                                                                                    |                                                                                                    |                                                                                                    |                                                                         |                                                                                                    |                                        |                                               |                                   |                                                                                                    | 前                                                                                                    | 期                                          |
|                                                                                                    |                                                                                                    | ₹                                                                                                    | 020                                                                     | )-8550                                                                                                    |                                        |                                               |                                   |                                                                                                    | 人文社会和                                                                                                    | 科学部                                        |
|                                                                                                    |                                                                                                    | 岩                                                                                                    | 手り                                                                      | 県盛岡市.                                                                                                    | 上田                                     | Ξ٦                                            | 日                                 | 18番8号                                                                                                    |                                                                                                    |                                            |
|                                                                                                    |                                                                                                    |                                                                                                    |                                                                         | <u>ш</u>                                                                                                    |                                        | 7                                             | =_                                | — -<br>=⊞ 4/л.                                                                                                    | <b>+</b> -                                                                                                   |                                            |
|                                                                                                    |                                                                                                    |                                                                                                    | 2                                                                       | 百于大                                                                                                    | 子                                      | Л                                             | 、訂                                | ほう 「「「「」」                                                                                                    | 4                                                                                                    |                                            |
|                                                                                                    |                                                                                                    |                                                                                                    |                                                                         | 会知                                                                                                    | 14年                                    | 庻                                             | 岩크                                | 5大学一郎                                                                                                    | 避坊志願要                                                                                                    | 在山                                         |
|                                                                                                    |                                                                                                    |                                                                                                    |                                                                         | עיזי ניד                                                                                                    | 44                                     | 反                                             | <u>а</u> т                        | -八子一版                                                                                                    | (西瓜心服示                                                                                                    | 11.14                                      |
| [                                                                                                    |                                                                                                    |                                                                                                    |                                                                         |                                                                                                    |                                        |                                               |                                   |                                                                                                    |                                                                                                    |                                            |
|                                                                                                    | 第一<br>• 1                                                                                                    | 志望:<br>累程                                                                                                    | 学科等                                                                     | 人間文化認                                                                                                    | 果程                                     |                                               |                                   |                                                                                                    |                                                                                                    |                                            |
|                                                                                                    | 試                                                                                                    | 騻                                                                                                    | 場                                                                       | 岩手大学試験                                                                                                    | 竭                                      |                                               |                                   |                                                                                                    |                                                                                                    |                                            |
|                                                                                                    | 住                                                                                                    |                                                                                                    | 所                                                                       | 〒000-0000                                                                                                    |                                        |                                               |                                   |                                                                                                    |                                                                                                    |                                            |
|                                                                                                    |                                                                                                    |                                                                                                    |                                                                         | 岩手県 盛岡7                                                                                                    | 市上田                                    | =11                                           | 目18番                              | 8号                                                                                                    |                                                                                                    |                                            |
|                                                                                                    |                                                                                                    |                                                                                                    |                                                                         | 1                                                                                                    |                                        |                                               |                                   |                                                                                                    |                                                                                                    |                                            |
|                                                                                                    | Ħ.                                                                                                    |                                                                                                    | 名                                                                       | 岩大 花子                                                                                                    |                                        |                                               |                                   |                                                                                                    |                                                                                                    |                                            |
| 封                                                                                                    | 氏筒の中                                                                                                    | 비고, 以                                                                                                    | 名                                                                       | 岩大 花子                                                                                                    | 確認して                                   | . 出願?                                         | 者チェッ?                             | ク欄にチェックしてか                                                                                                    | ら提出してください。(※は                                                                                                | は該当者のみ)                                    |
| 封                                                                                                    | 氏筒の中                                                                                                    | 비드, 以                                                                                                    | 名<br>下の                                                                 | 岩大 花子                                                                                                    | 確認して<br>!                              | . 出願?<br>出願者<br>チェック欄                         | <b>計チェツ</b> (<br>大 学<br>チェック欄     | ク欄にチェックしてか                                                                                                    | ら提出してください。(※は                                                                                                | 該当者のみ)     出 夏 者 大     チェック優 チェック          |
| 封入学                                                                                                    | 氏<br>筒の中<br>志願票                                                                                                    | 中に、以<br>「、写真」<br>スト成績                                                                                                    | 名下の書                                                                    | 岩大 花子                                                                                                    | 確認して<br>!<br>!<br>!<br>!<br>すること       | 、出願名<br>出願者<br>チェック欄                          | 書チェツ(<br>大 学<br>チェック欄             | ウ欄にチェックしてか                                                                                                    | ら提出してください。(※は<br>教育学部志願者のみ                                                                                   | t該当者のみ)<br>出 重 考 大<br>チェック欄 チェッ            |
| 封           入学;           (令和-<br>請等学業)                                                                                                    | 氏<br>簡の中<br>恵 通<br>(業書<br>牧歴                                                                                                    | <ul> <li>PIC、以</li> <li>に写真</li> <li>スト成績</li> <li>支封した</li> <li>支封した</li> <li>支援</li> <li>支援</li> <li>支援</li> </ul>                                          | 名<br>下の<br>、<br>下の                                                      | 岩大 花子                                                                                                    | 確認して<br> <br> <br>  すること<br>  みび       | . 出願名<br>出 圖 者<br>チェック欄                       | <b>哲チェッ</b> ク<br>大 学<br>チェック種     | フ欄にチェックしてか<br>※志願者評価書<br>※実技選択票                                                                                     | ら提出してください。(※は<br>教育学部志願者のみ<br>教育学部<br>中学校教育コース<br>音楽サブコースまたは<br>美術サブコースのみ                                    | t該当者のみ)<br>出 願 者 大<br>テエック欄 チェッ            |
| 封<br>入学:<br>「令和4<br>調査学課<br>「卒業」                                                                                                    | 氏<br>筒の中<br>悪<br>酸<br>濃<br>(業<br>書<br>牧<br>題<br>酸<br>着<br>(業<br>書<br>牧<br>題<br>一<br>の<br>中<br>一<br>の<br>中<br>一<br>一<br>の<br>中<br>一<br>一<br>の<br>中<br>一<br>一<br>の<br>中<br>一<br>一<br>の<br>中<br>一<br>一<br>の<br>中<br>一<br>一<br>の<br>中<br>一<br>一<br>の<br>中<br>一<br>一<br>の<br>中<br>一<br>一<br>の<br>中<br>一<br>一<br>の<br>中<br>一<br>一<br>の<br>中<br>一<br>一<br>の<br>中<br>一<br>の<br>中<br>一<br>の<br>中<br>一<br>の<br>中<br>一<br>の<br>中<br>一<br>の<br>中<br>一<br>の<br>中<br>一<br>の<br>中<br>一<br>の<br>中<br>一<br>の<br>中<br>一<br>の<br>一<br>の<br>一<br>の<br>一<br>の<br>一<br>の<br>一<br>の<br>の<br>の<br>の<br>の<br>の<br>の<br>の<br>の<br>の<br>の<br>の<br>の | 中に、以<br>、写真:<br>スト成績<br>対した<br>短度認定<br>通<br>新認定書                                                                                                    | 名<br>下の<br>下の<br>、<br>下の                                                | 岩大 花子                                                                                                    | 確認して.<br>けること<br>り 及び                  | , 出願1<br>出願者<br>チェック欄                         | 皆チェッ<br>大 学<br>チェック種              | 2欄にチェックしてか<br>※志願者評価書<br>※実技選択票<br>※運動歴調査書                                                                          | ら提出してください。(※は<br>教育学部志願者のみ<br>教育学部<br>中学校教育コース<br>音楽サプコースまたは<br>美術サプコースのみ<br>教育学部<br>中学校教育コース                | t該当者のみ)<br>出題者大<br>デェック欄 デェッ・              |
| 封<br>入学;<br>(令和4<br>讀等字#<br>二))<br>後<br>(<br>※                                                                                                    | 氏 筒 恵 共書牧証 顧 定 1200                                                                                                    | 中に、以<br>、写真、<br>大下成績<br>りの2書<br>課<br>の2書<br>課<br>の2書                                                                                                    | 名<br>下の                                                                 | 岩大 花子                                                                                                    | 確認して<br>けること<br>り 及び<br>スペート           | ,出願3                                          | 古チェック<br>大 学<br>チェック 編<br>は 協 に P | 2欄にチェックしてか<br>※志願者評価書<br>※実技選択票<br>※運動歴調査書                                                                          | ら提出してください。(※は<br>教育学部志願者のみ<br>教育学部<br>中学校教育コース<br>音楽サブコースまたは<br>美術サブコースのみ<br>教育学部<br>中学校教育コース<br>保健体育サブコースのみ | t該当者のみ)<br>出題者大<br>デエック欄テェッ・               |
| 封<br>入学;<br>(令和·<br>(音等年出]<br>検<br>前顧<br>(出顧                                                                                                    | 氏 筒 市 共 書物紙 願 定 明査 一 一 一 一 一 一 一 一 一 一 一 一 一 一 一 一 一 一                                                                                                    | 中に、以<br>ま、写真:<br>大日成績:<br>数目度の2連<br>書語:<br>後期日学                                                                                                    | 名<br>下の<br>下の                                                           | <ul> <li>岩大花子</li> <li>              新賀を入れたことを          </li> <li>             を所定の欄に必ず貼付         </li> <li>             株者は、「合格証明】         </li> <li>             当者のみ)         </li> <li>             申請者のみ)         </li> <li>             に岩手大学に出願する             の支払いも、前期・8         </li> </ul> | 確認して<br>すること<br>り 及び<br>る場合は、<br>メ朝で別々 | . 出願1<br>出 ■ 考<br>チェック欄<br>1枚のf               |                                   | フ欄にチェックしてか<br>※志願者評価書<br>※実技選択票<br>※運動歴調査書<br>封せず、それぞれの日<br>リます。)                                                   | ら提出してください。(※は<br>教育学部志願者のみ<br>教育学部<br>中学校教育コース<br>音楽サブコースまたは<br>美術サブコースのみ<br>教育学部<br>中学校教育コース<br>保健体育サブコースのみ | t該当者のみ)<br>世 圏 者 大<br>デエック欄 デエッ<br>レてください。 |
| 封     入学:     「令和4     」     二     二 | 氏 筒 市 県 書牧証 顧 定 明音 整理 調 通 (卒 明 日 4 1 1 1 1 1 1 1 1 1 1 1 1 1 1 1 1 1 1                                                                                                    | Pに、以<br>ま、写真<br>大財度の2<br>建<br>認定<br>律<br>部<br>部<br>や<br>第<br>の<br>2<br>ま<br>一<br>、<br>以<br>一<br>、<br>、<br>、<br>、<br>、<br>、<br>、<br>、<br>、<br>、<br>、<br>、<br>、 | 名<br>下の書<br>栗 栗 黒<br>こ 5 軟合<br>(該)<br>1<br>書<br>書<br>程検<br>定<br>り<br>では | <ul> <li>岩大花子</li> <li><br/>街方を入れたことを<br/>を所定の欄に必ず站付</li></ul>                                                                                                    | 確認して<br>すること<br>り 及び<br>る場合は、<br>秋期で別々 | . 出願<br>出 顧 者<br>チェック欄<br>1枚の計<br>に行う。<br>要 軟 | 皆チェッ/<br>大 デェック機<br>対答に同い<br>各    | <ul> <li>フ欄にチェックしてか</li> <li>※志願者評価書</li> <li>※実技選択票</li> <li>※運動歴調査書</li> <li>封せず、それぞれの日</li> <li>サます。)</li> </ul> | ら提出してください。(※は<br>教育学部志願者のみ<br>教育学部本単学校教育コース<br>音楽サブコースのみ<br>教育学部<br>中学校教育コース<br>保健体育サブコースのみ                  | t該当者のみ)<br>世 題 者 大<br>テェック欄 チェッ・           |

|                                                                                                    | <sup>令和</sup><br>入     | 4年度<br> <br> | <sup>度岩手大</sup>   | <sup>学入学試験</sup><br>た  願                 | 票              |       |                  | <sup>令和4年度</sup><br>後期日程               |
|----------------------------------------------------------------------------------------------------|------------------------|--------------|-------------------|------------------------------------------|----------------|-------|------------------|----------------------------------------|
| 7                                                                                                    | リガナ                    | ガンダ          | イ ハナコ             |                                          | 性別             |       | 200              | 受験番号                                   |
| F                                                                                                    | 氏名                     | 岩大 礼         | 花子                |                                          | 女              |       | 200              |                                        |
| 生                                                                                                    | 年月日                    | 2003年        | 6月1日              |                                          |                |       | +#               | の)学生漢ティレの結婚が再発品                        |
|                                                                                                    |                        | 岩手蝟          | Ł                 |                                          |                |       | 000              | 000 - 0000A - 1                        |
|                                                                                                    | 上記以                    | いかの高         | 等学校等              | 等学校等                                     |                |       |                  |                                        |
| 出顧                                                                                                    | 資格                     | 2022         | -03               | 卒業見込                                     |                |       | 後                | 令和4共通テスト成績請求票                          |
| 真格等                                                                                                    | 高卒者等の                  | の履歴          |                   |                                          |                |       | Ŗ                |                                        |
|                                                                                                    |                        |              |                   |                                          |                |       | 令和4共通テ<br>裏面全体を載 | ・スト成績請求票を、はがれないように<br>期付けの上、貼り付けてください。 |
| 出                                                                                                    |                        |              | 〒000-000<br>岩手県 盛 | )0<br>岡市上田 三丁                            | 目18番8          | 号     |                  |                                        |
| 顧                                                                                                    | 出願者                    | 這絡先          | 電話番号              | 000-000-                                 | 0000           |       | ***              | <sup>te</sup> 000-0000-0000            |
| 者                                                                                                    |                        |              | メールアドレス           | ***** @i                                 | wate-u.        | ac. j | p                |                                        |
| <ul> <li>連<br/>着<br/>先<br/>保護者の連絡先     </li> <li>         告末頃の<br/>年日の<br/>成回市上田三丁目18番8号     </li> </ul> |                        |              |                   | 父                                        |                |       |                  |                                        |
| ¥.                                                                                                    |                        |              | 電話番号              | 000-000-                                 | -0000          | -     | 携带電力             | ≝ 000-0000-0000                        |
|                                                                                                    | 玛                      | 肛学部          | ß                 |                                          |                |       |                  |                                        |
| 志望<br>学科<br>第2                                                                                           | 学部<br>等と<br>志望<br>第2志望 | :学・生<br>システ  | :命理工学和<br>ム創成工学   | 料化学コース<br>学科電気電子通信                       | <b>¦</b> ⊐−7   |       |                  |                                        |
| 個別<br>查実<br>科·1                                                                                          | 产力検<br>施教<br>科目        | (学 化等        | 主体性・              | 協働性に関する                                  | る自己評           | 严価    |                  |                                        |
| 大学,<br>受験                                                                                                | 入学共通<br>教科・            | iテスト<br>科目   | 私は, 志望す<br>不足なく受験 | 「る学部・学科等が<br>記していることを確認                  | ₹す大学)<br>しました。 | 入学共   | 通テストの            | )教科・科目を                                |
| 入学<br>免 除                                                                                                | 検定料                    | 申請し          | ます                | 希望                                       | 望する試験          | 場札    | ,幌試験地            | 5<br>7                                 |
|                                                                                                    |                        |              |                   | <sup>要付書号</sup> ※受験書号ではありま<br>2212****** | **             |       |                  |                                        |

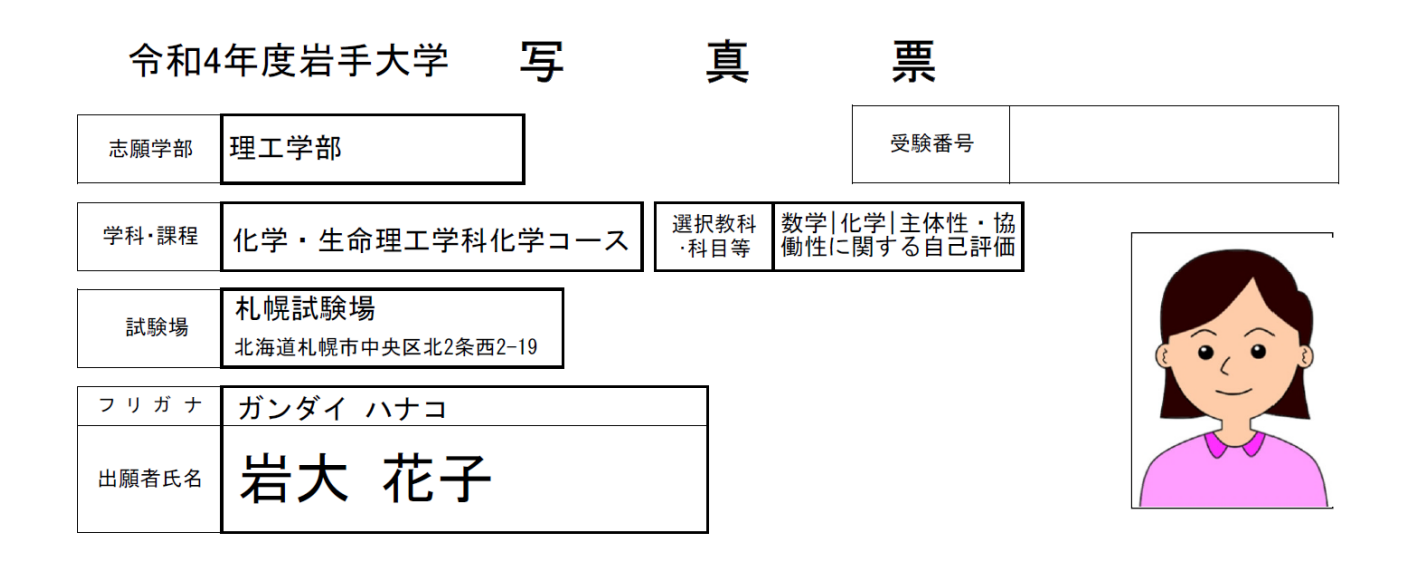

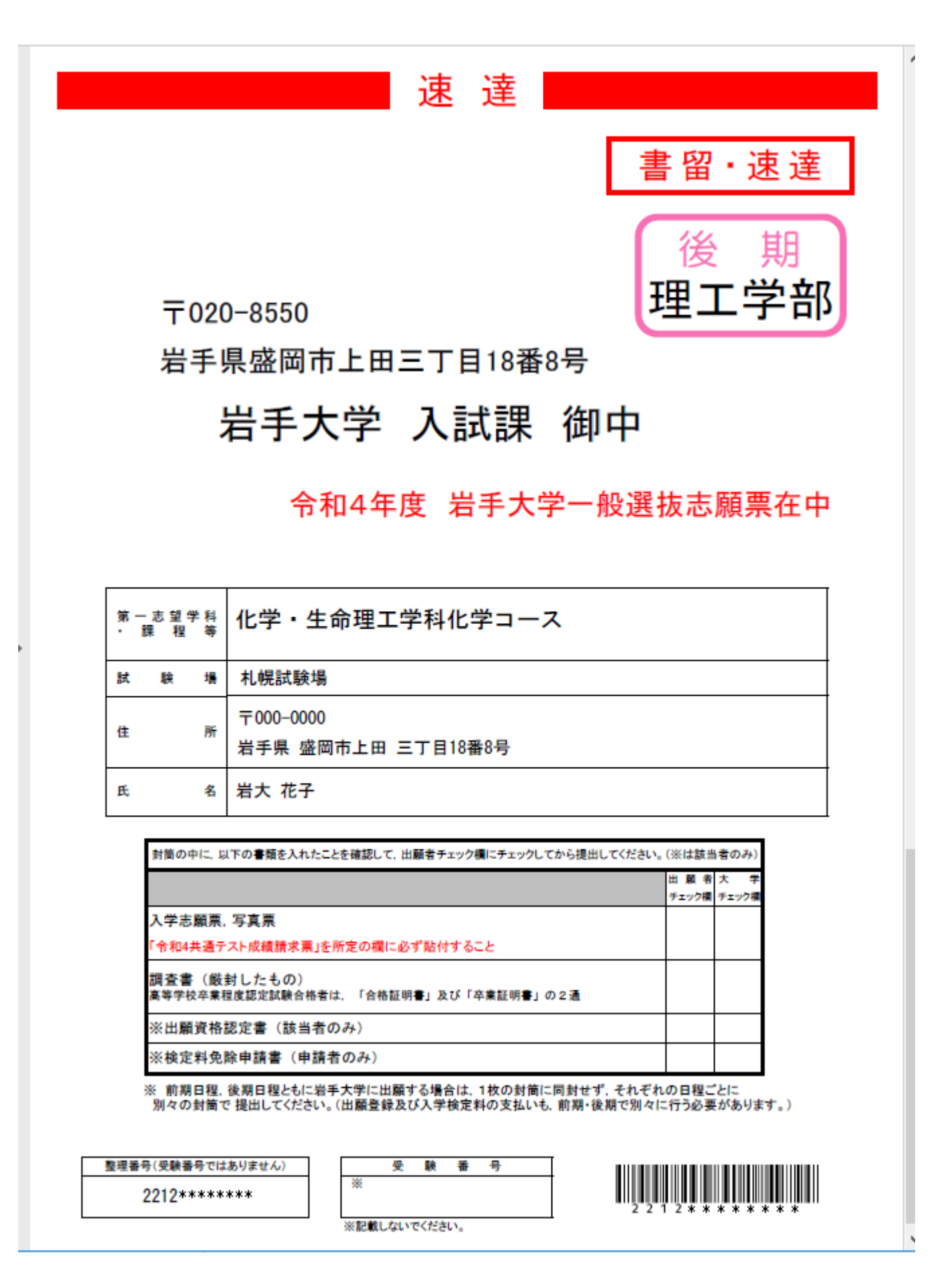

17.出願期間終了後,岩手大学より「出願手続 受験票印刷可能メール」が届くので,内容を確認し URL をクリ ック

受付番号・生年月日・メールアドレスを入力し、「ログイン」、申込情報を確認し、「受験票(PDF)の表示」をクリ ック、受験票はカラー印刷

| 申込情報      |      |                     |  |  |  |  |
|-----------|------|---------------------|--|--|--|--|
| 受付番号      |      | 2218*****           |  |  |  |  |
| 受付日時      |      | 2022年1月21日 9時00分00秒 |  |  |  |  |
| 検定料       |      | 17,000 円            |  |  |  |  |
| 決済種別      |      | クレジットカード            |  |  |  |  |
| 払込手数料     |      | 900 円               |  |  |  |  |
| 合計金額      |      | 17,900 円            |  |  |  |  |
| 申込状況      |      |                     |  |  |  |  |
| 出願申込ステータス | 支払済み |                     |  |  |  |  |

|     | 出願書類(PDF)の表示 |
|-----|--------------|
| 受験票 | 受験票(PDF)の表示  |
|     |              |

検定料免除申請をしている場合,申込情報の表示は省略されます。

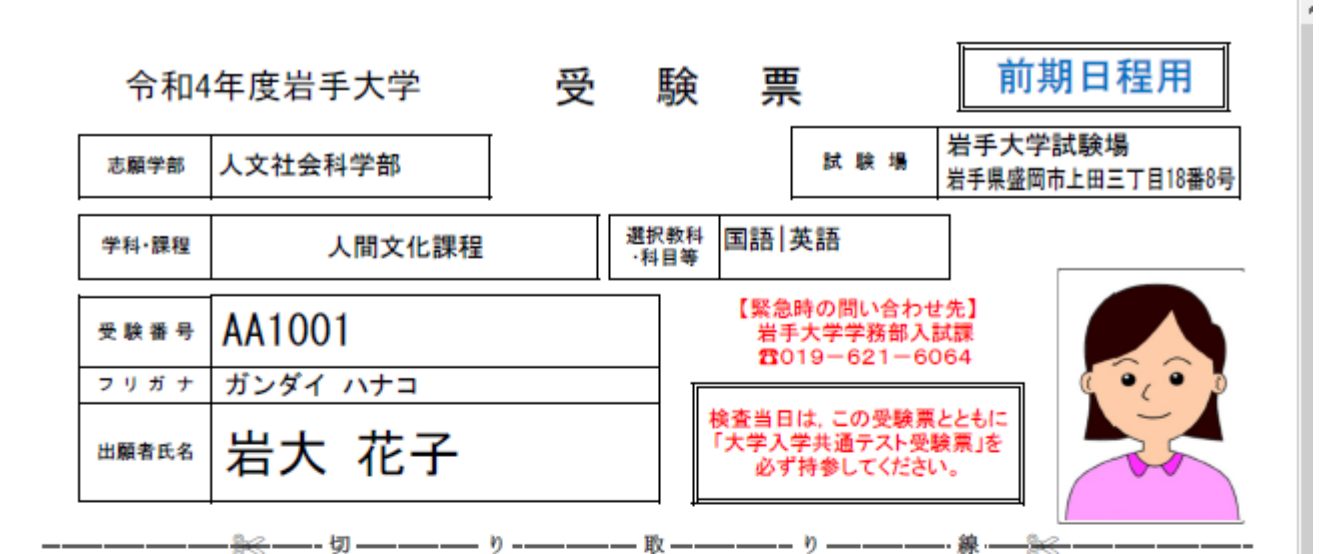

受験票は、拡大・縮小をせずにカラー印刷した後、切り取り線に沿って切り取り、 「大学入学共通テスト受験票」とともに、検査当日に必ず持参してください。

【注意事項】

- この受験票とともに学生募集要項の「受験上の注意」を熟読し、必ず内容を理解してから 個別学力検査に臨んでください。
- 2.検査当日は、この受験票とともに「大学入学共通テスト受験票」を必ず持参してください。
   3. た、会場の下見をする際にも受験票を携帯してください。
- 受験票は、入学手続の際にも必要になります。受験票の取り扱いには十分注意し、不必要に他人に受験票を渡したり、受験番号を教える等の行為は避けてください。
- 車での来場は固くお断りします。
   近隣のコンビニエンスストア等への無断駐車は絶対にやめてください。